# 实验八: 使用 MariaDB 建设数据库集群

## 一、实验目的

- 1、了解 MariaDB 数据库;
- 2、掌握 MariaDB 数据库集群的实现;
- 3、掌握使用 Navicat 管理 MariaDB 数据库集群。

## 二、实验学时

2 学时

## 三、实验类型

综合性

## 四、实验需求

## 1、硬件

每人配备计算机1台。

## 2、软件

Windows 操作系统,安装 Oracle VM VirtualBox 软件,安装 MobaXterm 软件。 安装 Navicat 软件。

## 3、网络

本地主机与虚拟机能够访问互联网,不使用 DHCP 服务。

## 4、工具

无。

## 五、实验任务

- 1、完成 MariaDB 的安装;
- 2、完成使用 MariaDB 实现主备模式的数据库集群服务;
- 3、完成使用 Navicat 管理 MariaDB 数据库集群,并进行数据库服务测试。

## 六、实验环境

- 1、本实验需要 VM 3 台;
- 2、本实验 VM 配置信息如下表所示;

| 虚拟机配置                                | 操作系统配置              |
|--------------------------------------|---------------------|
| 虚拟机名称: VM-Lab-08-Task-01-172.20.1.17 | 主机名: Lab-08-Task-01 |

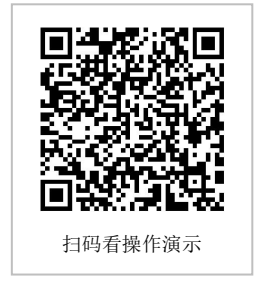

| 内存: 1GB                              | IP 地址: 172.20.1.17  |  |  |
|--------------------------------------|---------------------|--|--|
| CPU: 1颗, 1核心                         | 子网掩码: 255.255.255.0 |  |  |
| 虚拟磁盘: 20GB                           | 网关: 172.20.1.1      |  |  |
| 网卡:1块,桥接                             | DNS: 8.8.8.8        |  |  |
| 虚拟机名称: VM-Lab-08-Task-02-172.20.1.18 | 主机名: Lab-08-Task-02 |  |  |
| 内存: 1GB                              | IP 地址: 172.20.1.18  |  |  |
| CPU: 1颗, 1核心                         | 子网掩码: 255.255.255.0 |  |  |
| 虚拟磁盘: 20GB                           | 网关: 172.20.1.1      |  |  |
| 网卡:1块,桥接                             | DNS: 8.8.8.8        |  |  |
| 虚拟机名称: VM-Lab-08-Task-03-172.20.1.19 | 主机名: Lab-08-Task-03 |  |  |
| 内存: 1GB                              | IP 地址: 172.20.1.19  |  |  |
| CPU: 1颗, 1核心                         | 子网掩码: 255.255.255.0 |  |  |
| 虚拟磁盘: 20GB                           | 网关: 172.20.1.1      |  |  |
| 网卡:1块,桥接                             | DNS: 8.8.8.8        |  |  |

3、本实验拓扑图,如图 8-1 所示。

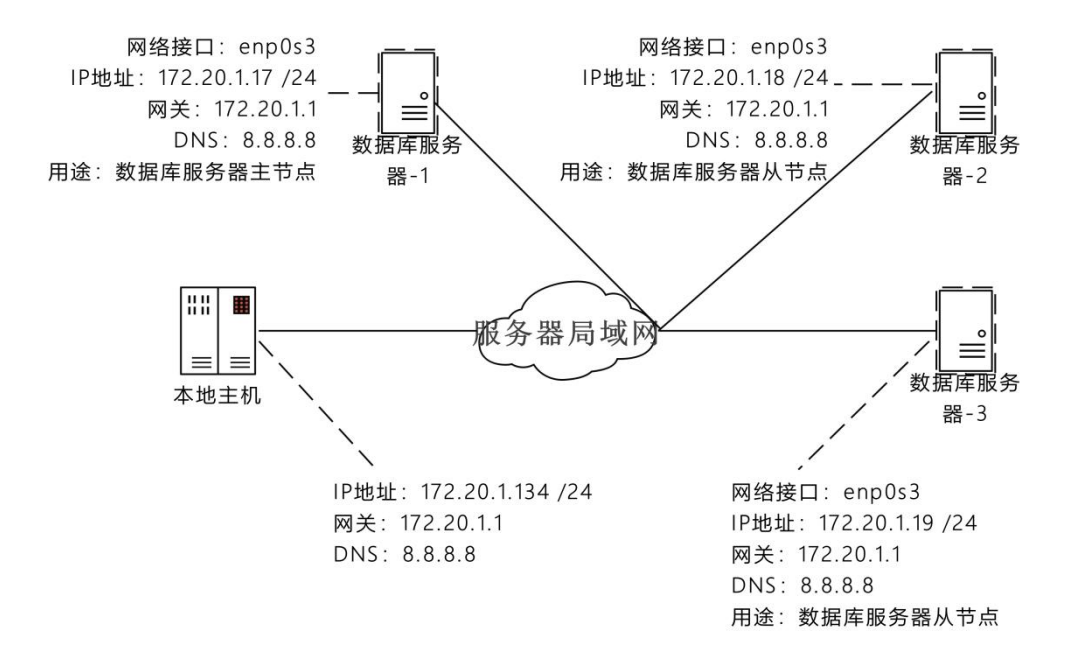

4、本实验操作演示视频。 本实验为视频集的第5集: https://www.bilibili.com/video/BV1Vh4y1T7EP?p=5

## 七、实验内容步骤

#### 1、在主机 Lab-08-Task-01 上完成 MariaDB 的安装

(1) 在主机 Lab-08-Task-01 上查看防火墙 Firewalld 服务状态(CentOS 操作系统默认 安装 Firewalld 防火墙,并创建 firewalld 服务,该服务已开启且已配置为开机自启动)。

(2) 在主机 Lab-08-Task-01 上使用 firewall-cmd 命令添加本地客户端允许远程连接 Ma riaDB 数据库,并重新载入防火墙配置使其生效。

(3) 在主机 Lab-08-Task-01 上使用 dnf 命令完成 MariaDB 的安装, 查看 MariaDB 版本 信息, 启动 MariaDB 服务,设置为开机自启动并查看 MariaDB 服务运行状态。

(4) 使用 mysql\_secure\_installation 命令并按照操作提示,完成 MariaDB 数据库的初始化。

```
# 查看防火墙 Firewalld 服务状态
[root@Lab-08-Task-01 ~]# systemctl status firewalld
# 添加本地客户端允许远程连接 MariaDB 数据库
[root@Lab-08-Task-01 ~]# firewall-cmd --permanent --add-rich-rule='rule family=ip
v4 source address=172.20.1.134 port port=3306 protocol=tcp accept'
# 重新载入防火墙配置使其生效
[root@Lab-08-Task-01 ~]# firewall-cmd --reload
# 更新 dnf 源
[root@Lab-08-Task-01 ~]# dnf update
# 使用 dnf 命令安装 MariaDB
[root@Lab-08-Task-01 ~]# dnf -y install mariadb-server
# 查看 MariaDB 版本信息
[root@Lab-08-Task-01 ~]# mariadb --version
# 启动 MariaDB 服务
[root@Lab-08-Task-01 ~]# systemctl start mariadb
# 设置 MariaDB 为开机自启启动
[root@Lab-08-Task-01 ~]# systemctl enable mariadb
# 查看 MariaDB 服务运行状态
[root@Lab-08-Task-01 ~]# systemctl status mariadb
# 使用 mysql secure installation 命令初始化数据库
[root@Lab-08-Task-01 ~]# mysql_secure_installation
# 输入 root 用户的密码进行验证,如未设置直接回车
Enter current password for root (enter for none):
# 是否使用 UNIX 套接字认证方式进行登录认证
Switch to unix socket authentication [Y/n] y
# 是否设置 root 用户密码 (设置 root 用户密码为: mariadblab#PWD)
Change the root password? [Y/n] y
New password:
Re-enter new password:
# 是否删除匿名用户
Remove anonymous users? [Y/n] y
# 是否取消 root 用户远程登录
Disallow root login remotely? [Y/n] n
# 是否删除 test 库和对 test 库的访问权限
Remove test database and access to it? [Y/n] y
# 是否刷新授权表使修改生效
Reload privilege tables now? [Y/n] y
```

#### 提醒:

1、如果 Firewalld 防火墙未启动,请使用命令 systemctl start firewalld 启动防火墙;如果 Firewalld 防火墙未设置为开机自启动,请使用命令 systemctl enable firewalld 设置为开机 启动。

2、上述命令中"172.20.1.134"为本机 IP 地址,请根据实际情况替换 IP 地址。

上述命令中"172.20.1.134"为本机 IP 地址,请根据实际情况替换 IP 地址。

#### 2、在主机 Lab-08-Task-02 上完成 MariaDB 的安装

主机 Lab-08-Task-02 的安装过程与主机 Lab-08-Task-01 完全一致,请参照主机 Lab-08-Task-01 的安装过程完成 MariaDB 的安装。

#### 3、在主机 Lab-08-Task-03 上完成 MariaDB 的安装

主机 Lab-08-Task-03 的安装过程与主机 Lab-08-Task-01 完全一致,请参照主机 Lab-08-Task-01 的安装过程完成 MariaDB 的安装。

#### 4、配置主机 Lab-08-Task-01 为主节点

(1) 配置主机 Lab-08-Task-01 为主节点,修改数据库配置文件。

(2) 配置完成后需重启主节点(Lab-08-Task-01)的 MariaDB 数据库。

(3)在主节点(Lab-08-Task-01)上添加防火墙规则使主机 Lab-08-Task-02、Lab-08-Ta sk-03 能够和主机 Lab-08-Task-01 的 MariaDB 数据库联通,并重新载入防火墙配置使其生效。

(4) 在主节点(Lab-08-Task-01)上使用 mysql 命令登录 MariaDB 数据库,并创建用 于执行同步的数据库用户"mariadblab",授予其可复制权限。

(5)在主节点(Lab-08-Task-01)上查看 MariaDB 数据库的主节点服务状态,并记录 主节点当前同步位置(需记录 File 和 Position 两个参数对应的值)如图 8-2 所示。

```
# 使用 vi 命令编辑/etc/my.cnf 数据库配置文件
[root@Lab-08-Task-01 ~]# vi /etc/my.cnf
# ------/etc/my.cnf 文件------
[mariadb]
server_id =1
log-bin
# ------/etc/my.cnf 文件------
```

# 重启 MariaDB 服务 [root@Lab-08-Task-01 ~]# systemctl restart mariadb

# 添加防火墙规则使主机 Lab-08-Task-02、Lab-08-Task-03 能够和主机 Lab-08-Task-01 的 MariaDB 数据库联通

firewall-cmd --permanent --add-rich-rule='rule family=ipv4 source address=172.20. 1.18 port port=3306 protocol=tcp accept'

firewall-cmd --permanent --add-rich-rule='rule family=ipv4 source address=172.20. 1.19 port port=3306 protocol=tcp accept'

# 重新载入防火墙配置使其生效

[root@Lab-08-Task-01 ~]# firewall-cmd --reload

# 登录 MariaDB 数据库

[root@Lab-08-Task-01 ~]# mysql -u root -p 密码 # 将 "密码" 替换为 root 用户的密码 # 创建 mariadb 用户 MariaDB [(none)]> create user 'mariadblab'@'%'; # 设置密码 MariaDB [(none)]> alter user 'mariadblab'@'%' identified by 'mariadblab#PWD'; # 授予复制权限 MariaDB [(none)]> grant replication slave on \*.\* to 'mariadblab'@'%'; # 刷新权限 MariaDB [(none)]> flush privileges;

```
# 查看 MariaDB 数据库的主节点服务状态
```

MariaDB [(none)]> show master status;

| File                  | Position     | Binlog_Do_DB | Binlog_Ignore_DB |
|-----------------------|--------------|--------------|------------------|
| +                     | +            | F            | +                |
| mariadb-bin.000002    | 344          |              |                  |
| +                     | <del>+</del> | +            | +                |
| 1 row in set (0.000 s | ec)          |              |                  |

图 8-2 主节点当前同步位置

退出当前数据库连接的命令为: exit

#### 5、配置主机 Lab-08-Task-02 为从节点-1

(1) 配置主机 Lab-08-Task-02 为从节点-1,修改数据库配置文件。

(2) 在从节点-1(Lab-08-Task-02) 上重启 mariadb 服务,确保配置生效。

(3)在从节点-1(Lab-08-Task-02)上使用 mysql 命令登录 MariaDB 数据库,并执行如下用于配置主从同步的 SQL 语句,启动主从集群同步服务并查看同步状态。

## # 使用 vi 命令编辑/etc/my.cnf 数据库配置文件 [root@Lab-08-Task-02 ~]# vi /etc/my.cnf # ------/etc/my.cnf 文件------[mysqld] server-id=2

read-only=1 # ------/etc/my.cnf 文件------

```
# 重启 MariaDB 服务
[root@Lab-08-Task-02 ~]# systemctl restart mariadb
```

# 登录 MariaDB 数据库 [root@Lab-08-Task-02 ~]# mysql -u root -p 密码 #将 "密码" 替换为 root 用户的密码

# 执行用于配置主从同步的 SQL 语句
 MariaDB [(none)]> CHANGE MASTER TO
 -> MASTER\_HOST='主节点 IP 地址',

- -> MASTER\_USER='mariadblab',
- -> MASTER\_PASSWORD='mariadblab#PWD',
- -> MASTER\_PORT=3306,
- -> MASTER\_LOG\_FILE='主节点当前同步位置对应的 File 参数值',
- -> MASTER\_LOG\_POS=主节点当前同步位置对应的 Position 参数值,
- -> MASTER CONNECT RETRY=10;

# 启动主从集群同步服务

MariaDB [(none)]> start slave;

# 查看同步状态

MariaDB [(none)] > show slave status\G;

#### 6、配置主机 Lab-08-Task-03 为从节点-2

(1) 配置主机 Lab-08-Task-03 为从节点-2, 修改数据库配置文件。

(2) 在从节点-2(Lab-08-Task-03) 上重启 mariadb 服务,确保配置生效。

(3)在从节点-2(Lab-08-Task-03)上使用 mysql 命令登录 MariaDB 数据库,并执行如下用于配置主从同步的 SQL 语句,启动主从集群同步服务并查看同步状态。

# 使用 vi 命令编辑/etc/my.cnf 数据库配置文件
[root@Lab-08-Task-03 ~]# vi /etc/my.cnf
# ------/etc/my.cnf 文件-----[mysqld]
server-id=3
read-only=1
# -----/etc/my.cnf 文件------

# 重启 MariaDB 服务 [root@Lab-08-Task-03 ~]# systemctl restart mariadb

# 登录 MariaDB 数据库 [root@Lab-08-Task-03 ~]# mysql -u root -p 密码 #将 "密码" 替换为 root 用户的密码

# 执行用于配置主从同步的 SQL 语句

MariaDB [(none)]> CHANGE MASTER TO

- -> MASTER\_HOST='主节点 IP 地址',
- -> MASTER\_USER='mariadblab',
- -> MASTER\_PASSWORD='mariadblab#PWD',
- -> MASTER\_PORT=3306,
- -> MASTER\_LOG\_FILE='主节点当前同步位置对应的 File 参数值',
- -> MASTER\_LOG\_POS=主节点当前同步位置对应的 Position 参数值,
- -> MASTER\_CONNECT\_RETRY=10;

# 启动主从集群同步服务

MariaDB [(none)]> start slave;

# 查看同步状态 MariaDB [(none)]> show slave status\G;

#### 7、使用 Navicat 管理 MariaDB 数据库集群

(1)从 Navicat Premium 的官方网站(https://www.navicat.com.cn)获取安装程序。

(2) 执行安装程序并依照向导完成软件安装。

(3) 配置 Navicat Premium 完成 3 台 MariaDB 的连接。

(4) 执行"show databases;"命令查看 MariaDB 中的所有数据库。

#### 8、测试 MariaDB 的主从同步

(1) 使用 Navicat Premium 连接主节点(Lab-08-Task-01),并创建数据库"test1"。

(2) 使用 Navicat Premium 连接从节点-1(Lab-08-Task-02),执行"show databases;"

命令,查看在主节点中创建的"test1"数据库,是否存在。

(3) 使用 Navicat Premium 连接从节点-2(Lab-08-Task-03),执行"show databases;" 命令,查看在主节点中创建的"test1"数据库,是否存在。

(4) 使用 Navicat Premium 连接主节点(Lab-08-Task-01),并删除数据库"test1"。

(5) 使用 Navicat Premium 连接从节点-1(Lab-08-Task-02),执行"show databases;" 命令,查看在主节点中删除的"test1"数据库,是否已不存在。

(6) 使用 Navicat Premium 连接从节点-2(Lab-08-Task-03),执行"show databases;" 命令,查看在主节点中创建的"test1"数据库,是否已不存在。

# 参考命令:
# 创建数据库 "test1"
create database test1;
# 删除数据库 "test1"
drop database test1;
# 查看数据库列表
show databases;